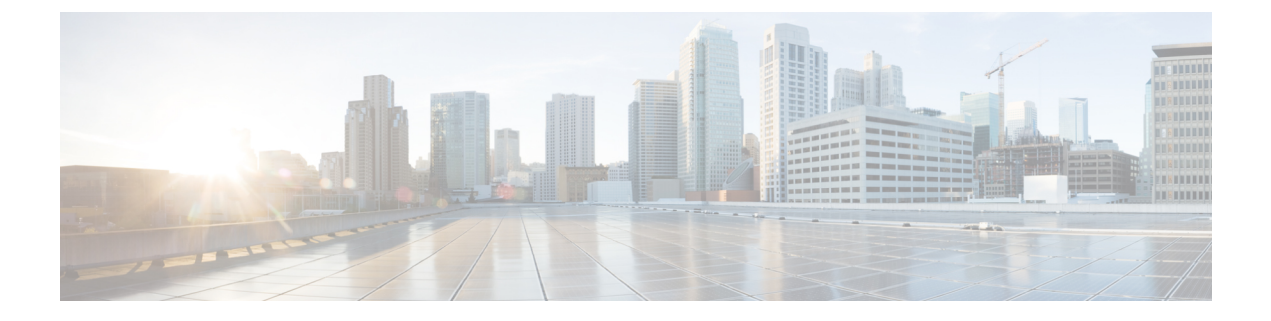

# **Configure MACSec**

This module describes how to configure Media Access Control Security (MACsec) encryption on the NCS 5500 Network Convergence System Routers. MACsec is a Layer 2 IEEE 802.1AE standard for encrypting packets between two MACsec-capable routers.

| Command History | Release                                    | Modification                                                                     |  |  |
|-----------------|--------------------------------------------|----------------------------------------------------------------------------------|--|--|
|                 | Release 6.1.3                              | This feature is introduced for physical interfaces and bundle member interfaces. |  |  |
|                 | Understanding MACsec Encryption, on page 1 |                                                                                  |  |  |
|                 | • MKA                                      | Authentication Process, on page 2                                                |  |  |
|                 | • MACs                                     | sec Frame Format, on page 3                                                      |  |  |
|                 | <ul> <li>Advan</li> </ul>                  | tages of Using MACsec Encryption, on page 3                                      |  |  |
|                 | • Hardw                                    | vare Support for MACsec, on page 3                                               |  |  |
|                 | • MACs                                     | sec PSK, on page 3                                                               |  |  |
|                 | <ul> <li>Config</li> </ul>                 | guring and Verifying MACsec Encryption, on page 4                                |  |  |
|                 | Creating                                   | ng a MACsec Keychain, on page 4                                                  |  |  |
|                 | Creating                                   | ng a User-Defined MACsec Policy, on page 10                                      |  |  |
|                 | • Applyi                                   | ing MACsec Configuration on an Interface, on page 13                             |  |  |
|                 | <ul> <li>Verifyi</li> </ul>                | ing MACsec Encryption on IOS XR, on page 14                                      |  |  |
|                 | <ul> <li>Verifyi</li> </ul>                | ing MACsec Encryption on NCS 5500, on page 17                                    |  |  |
|                 | • MACs                                     | sec SecY Statistics, on page 20                                                  |  |  |

# **Understanding MACsec Encryption**

Security breaches can occur at any layer of the OSI model. At Layer 2, some of the common breaches are MAC address spoofing, ARP spoofing, Denial of Service (DoS) attacks against a DHCP server, and VLAN hopping.

MACsec secures data on physical media, making it impossible for data to be compromised at higher layers. As a result, MACsec encryption takes priority over any other encryption method such as IPsec and SSL at higher layers. MACsec is configured on the Customer Edge (CE) router interfaces that connect to Provider Edge (PE) routers and on all the provider router interfaces.

# **MKA** Authentication Process

MACsec provides the secure MAC Service on a frame-by-frame basis, using GCM-AES algorithm. MACsec uses the MACsec Key Agreement protocol (MKA) to exchange session keys, and manage encryption keys.

The MACsec encryption process is illustrated in the following figure and description.

Figure 1: MKA Encryption Process

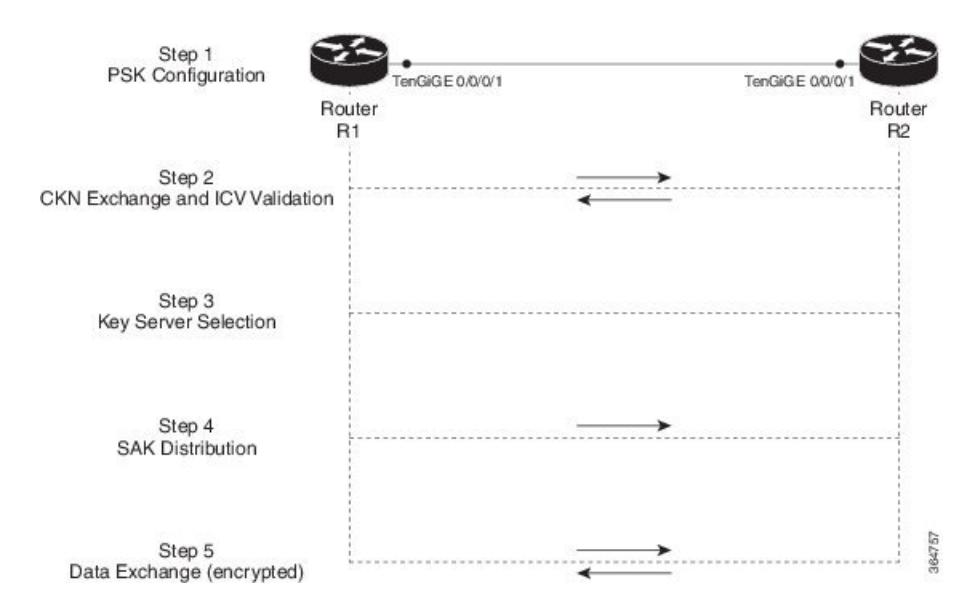

**Step 1**: When a link is first established between two routers, they become peers. Mutual peer authentication takes place by configuring a Pre-shared Key (PSK).

**Step 2**: On successful peer authentication, a connectivity association is formed between the peers, and a secure Connectivity Association Key Name (CKN) is exchanged. After the exchange, the MKA ICV is validated with a Connectivity Association Key (CAK), which is effectively a secret key.

**Step 3**: A key server is selected between the routers, based on the configured key server priority. Lower the priority value, higher the preference for the router to become the key server. If no value is configured, the default value of 16 is taken to be the key server priority value for the router. Lowest priority value configures that router as the key server, while the other router functions as a key client. The following rules apply to key server selection:

- Numerically lower values of key server priority and SCI are accorded the highest preference.
- Each router selects a peer advertising the highest preference as its key server provided that peer has not selected another router as its key server or is not willing to function as the key server.
- In the event of a tie for highest preferred key server, the router with the highest priority SCI is chosen as key server (KS).

**Step 4**: A security association is formed between the peers. The key server generates and distributes the Secure Association Key (SAK) to the key client (peer). Each secure channel is supported by an overlapped sequence of Security Associations (SA). Each SA uses a new Secure Association Key (SAK).

Step 5: Encrypted data is exchanged between the peers.

# **MACsec Frame Format**

The MACsec header in a frame consists of three components as illustrated in the following figure.

Figure 2: MACsec Frame Format

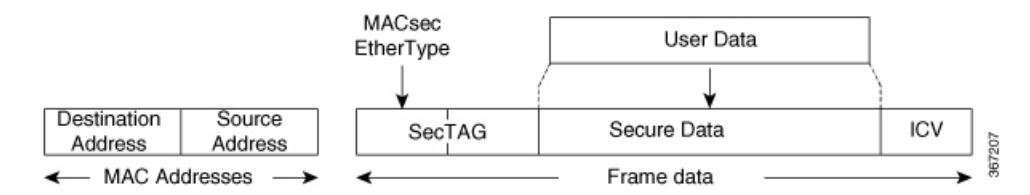

- SecTAG: The security tag is 8-16 bytes in length and identifies the SAK to be used for the frame. With Secure Channel Identifier (SCI) encoding, the security tag is 16 bytes in length, and without the encoding, 8 bytes in length (SCI encoding is optional). The security tag also provides replay protection when frames are received out of sequence.
- Secure Data: This is the data in the frame that is encrypted using MACsec and can be 2 or more octets in length.
- ICV: The ICV provides the integrity check for the frame and is usually 8-16 bytes in length, depending on the cipher suite. Frames that do not match the expected ICV are dropped at the port.

# **Advantages of Using MACsec Encryption**

- Data Integrity Check: Integrity check value (ICV) is used to perform integrity check. The ICV is sent with the protected data unit and is recalculated and compared by the receiver to detect data modification.
- **Data Encryption**: Enables a port to encrypt outbound frames and decrypt MACsec-encrypted inbound frames.
- **Replay Protection**: When frames are transmitted through the network, there is a strong possibility of frames getting out of the ordered sequence. MACsec provides a configurable window that accepts a specified number of out-of-sequence frames.
- **Support for Clear Traffic**: If configured accordingly, data that is not encrypted is allowed to transit through the port.

# **Hardware Support for MACsec**

The MACsec techology is supported only on 36-port 100 GE line cards.

# **MACsec PSK**

A pre-shared key includes a connectivity association key name (CKN) and a connectivity association key (CAK). A pre-shared key is exchanged between two devices at each end of a point-to-point link to enable

MACsec using static CAK security mode. The MACsec Key Agreement (MKA) protocol is enabled after the pre-shared keys are successfully verified and exchanged. The pre-shared keys, the CKN and CAK, must match on both ends of a link.

For more information on MACsec PSK configuration, see Step 3, on page 13 of the Applying MACsec Configuration on an Interface, on page 13 section.

# **Configuring and Verifying MACsec Encryption**

MACsec can be configured on physical ethernet interfaces or interface bundles (link bundles), as explained in this section.

The following section describes procedures for configuring and verifying MACsec configuration in the described deployment modes.

Prior to configuring MACsec on a router interface the MACsec keychain must be defined. If you apply the MACsec keychain on the router without specifying a MACsec policy, the default policy is applied. A default MACsec policy is pre-configured with default values. If you need to change any of the pre-configured values, create a different MACsec policy.

Configuring MACsec involves the following steps:

- 1. Creating a MACsec keychain
- 2. Creating a user-defined MACsec policy
- 3. Applying MACsec configuration on physical interfaces

# Creating a MACsec Keychain

A MACsec keychain is a collection of keys used to authenticate peers needing to exchange encrypted information. While creating a keychain, we define the key(s), key string with password, the cryptographic algorithm, and the key lifetime.

| MACsec Keychain Keyword | Description                                                                                                    |
|-------------------------|----------------------------------------------------------------------------------------------------|
| Key                     | The MACsec key or the CKN can be up to 64<br>characters in length. The key must be of an even<br>number of characters. Entering an odd number of<br>characters will exit the MACsec configuration mode. |
| Key-string              | The MACsec key-string or the CAK can be either 32 characters or 64 characters in length (32 for AES-128, 64 for AES-256).                                                                               |
| Lifetime                | This field specifies the validity period of a key. It includes a start time, and an expiry time. We recommend you to set the value for expiry time as <i>infinite</i> .                                 |

**Guidelines for Configuring MACsec Keychain** 

MACsec keychain management has the following configuration guidelines:

- MKA protocol uses the latest active key available in the Keychain. This key has the latest Start Time from the existing set of currently active keys. You can verify the values using the **show key chain** *keychain-name* command.
- Deletion or expiry of current active key brings down the MKA session resulting in traffic hit. We recommend you to configure the keys with infinite lifetime. If fallback is configured, traffic is safeguarded using fallback on expiry or deletion of primary-keychain active key.
- To achieve successful key rollover (CAK-rollover), the new key should be configured such that it is the latest active key, and kicks-in before the current key expires.
- We recommend an overlap of at least one minute for hitless CAK rollover from current key to new key.
- Start time and Expiry time can be configured with future time stamps, which allows bulk configuration for daily CAK rotation without any intervention of management agent.

#### **SUMMARY STEPS**

- 1. Enter the global configuration mode and provide a name for the MACsec keychain; for example, mac\_chain.
- **2.** Provide a name for the MACsec key.
- **3.** Enter the key string and the cryptographic algorithm to be used for the key.
- 4. Enter the validity period for the MACsec key (CKN) also known as the lifetime period.
- **5.** Commit your configuration.

#### **DETAILED STEPS**

**Step 1** Enter the global configuration mode and provide a name for the MACsec keychain; for example, mac\_chain.

#### Example:

RP/0/RP0/CPU0:router(config)# keychain mac\_chain

#### **Step 2** Provide a name for the MACsec key.

The key can be up to 64 characters in length. The key must be of an even number of characters. Entering an odd number of characters will exit the MACsec configuration mode.

#### Example:

RP/0/RP0/CPU0:router(config-mac chain-MACsec) # key 1234abcd5678

You can also configure a fall-back pre-shared key(PSK) to ensure that a PSK is always available to perform MACsec encryption and decryption. The fallback PSK along with the primary PSK ensures that the session remains active even if the primary PSK is mismatched or there is no active key for the primary PSK.

The configured key is the CKN that is exchanged between the peers.

**Note** If you are configuring MACsec to interoperate with a MACsec server that is running software prior to Cisco IOS XR Release 6.1.3, then ensure that the MACsec key length is of 64 characters. You can add extra zero characters to the MACsec key so that the length of 64-characters is achieved. If the key length is lesser than 64 characters, authentication will fail.

**Step 3** Enter the key string and the cryptographic algorithm to be used for the key.

#### Example:

The key string is the CAK that is used for ICV validation by the MKA protocol.

! For AES 128-bit encryption

RP/0/RP0/CPU0:router(config-mac\_chain-MacSec-1234abcd5678)# key-string 12345678123456781234567812345678 cryptographic-algorithm AES-128-CMAC

! For AES 256-bit encryption

- **Note** In this example, we have used the AES 256-bit encryption algorithm, and therefore, the key string is 64 hexadecimal characters in length. A 256-bit encryption algorithm uses a larger key that requires more rounds of hacking to be cracked. 256-bit algorithms provide better security against large mass security attacks, and include the security provided by 128-bit algorithms.
- **Step 4** Enter the validity period for the MACsec key (CKN) also known as the lifetime period.

The lifetime period can be configured, with a duration in seconds, as a validity period between two dates (for example, Jan 01 2014 to Dec 31 2014), or with infinite validity.

The key is valid from the time you configure (in HH:MM:SS format). Duration is configured in seconds.

Example:

```
RP/0/RP0/CPU0:router(config- mac_chain-MacSec-1234abcd5678)# lifetime 05:00:00 01
January 2015 duration 1800
```

An example of configuring the lifetime for a defined period:

```
RP/0/RP0/CPU0:router(config-mac_chain-MacSec-1234abcd5678)# lifetime 05:00:00 20
february 2015 12:00:00 30 september 2015
```

An example of configuring the lifetime as infinite:

```
RP/0/RP0/CPU0:router(config- mac_chain-MacSec-1234abcd5678)# lifetime
05:00:00 01 January 2015 infinite
```

- Note When a key has expired, the MACsec session is torn down and running the **show macsec mka session** command does not display any information. If you run the **show macsec mka interface detail** command, the output displays **\*\*\*** No Active Keys Present **\*\*\*** in the PSK information.
- **Step 5** Commit your configuration.

```
RP/0/RP0/CPU0:router(config- mac_chain-MacSec-1234abcd5678)# exit
RP/0/RP0/CPU0:router (config)# commit
```

This completes the configuration of the MACsec keychain.

## Securing the MACsec Pre-shared Key (PSK) Using Type 6 Password Encryption

Using the Type 6 password encryption feature, you can securely store MACsec plain text key string (CAK) in Type 6 encrypted format.

The primary key is the password or key used to encrypt all plain text MACsec key strings (CAK) in the router configuration with the use of an Advance Encryption Standard (AES) symmetric cipher. The primary key is not stored in the router configuration and cannot be seen or obtained in any way while connected to the router.

The Type 6 password encryption is effective only if a primary key is configured. The Type 6 Password Encryption is currently available on NCS-55A1-36H-SE-S Router.

# Configuring a Primary Key and Enabling the Type 6 Password Encryption Feature

You can configure a primary key for Type 6 encryption and enable the Advanced Encryption Standard (AES) password encryption feature for securing the MACsec keys (key string/CAK).

#### **SUMMARY STEPS**

- 1. key config-key password-encryption [delete]
- 2. configure terminal
- 3. [no] password6 encryption aes
- 4. commit

#### **DETAILED STEPS**

|        | Command or Action                                                                                                    | Purpose                                                                                                    |
|--------|----------------------------------------------------------------------------------------------------|----------------------------------------------------------------------------------------------------|
| Step 1 | key config-key password-encryption [delete]                                                                              | Configuring a Primary Key                                                                                                    |
|        | <b>Example:</b><br>Configuring a Primary Key                                                                             | Configures a primary key to be used with the Type 6 password encryption feature. The primary key can contain between 6 and 64 alphanumeric characters.                                  |
|        | Router# <b>key config-key password-encryption</b><br>New password Requirements: Min-length 6, Max-length                 | Modifying the Primary Key                                                                                                    |
|        | 64<br>Characters restricted to [A-Z][a-z][0-9]<br>Enter new key :<br>Enter confirm key :                                 | If a primary key is already configured, you are prompted<br>to enter the current primary key before entering a new<br>primary key.                                                      |
|        | <b>Example:</b><br>Modifying the Primary Key<br>Router# <b>key config-key password-encryption</b>                        | Modifying a primary key would re-encrypt all the existing<br>Type 6 format key strings with the new primary key. If<br>Type 6 key strings are present, ensure that the <b>password6</b> |
|        | New password Requirements: Min-length 6, Max-length<br>64<br>Characters restricted to [A-Z][a-z][0-9]<br>Enter old key : | re-encryption with the new primary key. Otherwise, the primary key update operation fails.                                                                                              |
|        | Enter new key :<br>Enter confirm key :                                                                                   | Deleting the Primary Key                                                                                                    |

|        | Command or Action         Example:         Deleting the Primary Key |                                                         | Purpose           You can use the delete form of this command to delete the primary key at any time.                                                                                                    |  |  |
|--------|---------------------------------------------------------------------|---------------------------------------------------------|----------------------------------------------------------------------------------------------------|--|--|
|        |                                                                     |                                                         |                                                                                                    |  |  |
|        |                                                                     |                                                         | primary key at any time.                                                                                                    |  |  |
|        | Router# <b>key config-key password-encryption delete</b>            | , Note                                                  | Before deleting the primary key, <b>password6</b><br><b>encryption aes</b> command needs to be disabled<br>using the <b>no password6 encryption aes</b><br>command followed by configuring the commit<br>command.                                                                                                    |  |  |
|        |                                                                     | Caution                                                 | Primary key deletion would bring down<br>MACSec traffic if MKA sessions were up with<br>Type 6 keys. To avoid traffic disruptions,<br>configure a new set of PSK key pairs [key (CKN)<br>and key string (CAK)] with latest timestamps<br>with the lifetime of infinite validity on both the<br>peers and ensure the successful CAK rekey to<br>the newly configured CKN and CAK. |  |  |
| Step 2 | configure terminal                                                  | Enters g                                                | lobal configuration mode.                                                                                                    |  |  |
|        | Example:                                                            |                                                         |                                                                                                    |  |  |
|        | Router# configure terminal<br>Router(config)#                       |                                                         |                                                                                                    |  |  |
| Step 3 | [no] password6 encryption aes                                       | Enables                                                 | or disables the Type 6 password encryption feature.                                                                                                    |  |  |
|        | <pre>Example:<br/>Router(config)# password6 encryption aes</pre>    | If you en<br>before co<br>not take                      | nable the Type 6/AES password encryption feature<br>onfiguring a primary key, password encryption will<br>place.                                                                                                    |  |  |
| Step 4 | commit                                                              | Use the o                                               | commit command to save the configuration changes                                                                                                    |  |  |
|        | Example:                                                            | to the running configuration file and remain within the |                                                                                                    |  |  |
|        | Router(config)# commit                                              |                                                         |                                                                                                    |  |  |

Example

# **Configuring MACSec Pre-shared Key (PSK)**

### Before you begin

Ensure that you have configured a primary key using the **key config-key password-encryption** command and enabled the Type 6 encryption feature using the **password6 encryption aes** command.

#### SUMMARY STEPS

- **1**. configure terminal
- 2. key chain key chain name macsec
- **3.** key hex string of even length and max 64 bytes

- 4. key-string hex string of length 32 bytes or 64 bytes cryptographic-algorithm {aes-128-cmac | aes-256-cmac}
- **5. lifetime** {*hh:mm:ss*} {1-31} *month year* **infinite**
- 6. commit
- 7. show running-config key chain keychain name

#### **DETAILED STEPS**

|        | Command or Action                                                                                                    | Purpose                                                                                                    |  |  |  |
|--------|----------------------------------------------------------------------------------------------------|----------------------------------------------------------------------------------------------------|--|--|--|
| Step 1 | configure terminal                                                                                                    | Enters global configuration mode.                                                                              |  |  |  |
|        | <b>Example:</b><br>Router# configure terminal<br>Router(config)#                                                       |                                                                                                    |  |  |  |
| Step 2 | key chain key chain name macsec                                                                                        | Configures a key chain with the MACsec submode.                                                                |  |  |  |
|        | Example:                                                                                                    |                                                                                                    |  |  |  |
|        | Router(config)# key chain kcl macsec<br>Router(config-kcl-MacSec)#                                                     |                                                                                                    |  |  |  |
| Step 3 | key hex string of even length and max 64 bytes                                                                         | Configures MACsec CKN as hex string of even length upto 64 bytes.                                              |  |  |  |
|        | Example:                                                                                                    | <b>Contiguing a have string of add number langth</b>                                                           |  |  |  |
|        | Router(config-kcl-MacSec)# key 1111<br>Router(config-kcl-MacSec-1111)#                                                 | exits from the MACsec submode. In that case,<br>repeat from Step2 to enter the MACsec submode<br>again.        |  |  |  |
| Step 4 | key-string hex string of length 32 bytes or 64 bytes<br>cryptographic-algorithm {aes-128-cmac   aes-256-cmac}          | Configures a plain text CAK of 32 byte hex string or 64 byte hex string with corresponding MKA (control plane) |  |  |  |
|        | Example:                                                                                                    | cryptographic algorithm (aes-128-cmac/ aes-256-cmac).                                                          |  |  |  |
|        | Configuring 32 byte hex CAK                                                                                            |                                                                                                    |  |  |  |
|        | Router(config-kc1-MacSec-1111)#<br>key-string 12345678901234567890123456789022<br>cryptographic-algorithm aes-128-cmac |                                                                                                    |  |  |  |
|        | Example:                                                                                                    |                                                                                                    |  |  |  |
|        | Configuring 64 byte hex CAK                                                                                            |                                                                                                    |  |  |  |
|        | Router(config-kcl-MacSec-1111)#<br>key-string<br>123456789012345678901234567890221234567890123456789012345678902       | 2                                                                                                    |  |  |  |
|        | cryptographic-algorithm aes-256-cmac                                                                                   |                                                                                                    |  |  |  |
| Step 5 | lifetime {hh:mm:ss} {1-31} month year infinite                                                                         | Configures a valid lifetime for MACsec PSK.                                                                    |  |  |  |
|        | Example:                                                                                                    | <b>Note</b> Without configuring a valid lifetime, MACsec                                                       |  |  |  |
|        | Router(config-kc1-MacSec-1111)#<br>lifetime 00:00:00 1 january 2017 infinite                                           | PSK will be an inactive key.                                                                                   |  |  |  |

|        | Command or Action                                                                                                    | Purpose                                                                                                    |
|--------|----------------------------------------------------------------------------------------------------|----------------------------------------------------------------------------------------------------|
| Step 6 | <pre>commit Example: Router(config)# commit</pre>                                                                                                    | Use the <b>commit</b> command to save the configuration changes<br>to the running configuration file and remain within the<br>configuration session. |
| Step 7 | show running-config key chain keychain name                                                                                                    | [Optional] Displays the Type 6 encrypted key string.                                                                                                 |
|        | Example:                                                                                                    |                                                                                                    |
|        | Router# show running-config key chain kcl<br>key chain kcl<br>macsec<br>key 1111<br>key-string password6                                                                                                    |                                                                                                    |
|        | 5d63525a58594657565e6845446842465965554862424c5<br>95d696554694a424c59655f504a575e6648484c484b4646<br>535d49675e535a60644e6045654a655f666858414142<br>cryptographic-algorithm aes-128-cmac<br>lifetime 00:00:00 january 01 2017 infinite |                                                                                                    |
|        | 1<br>1<br>1                                                                                                    |                                                                                                    |

Example

# **Creating a User-Defined MACsec Policy**

#### **SUMMARY STEPS**

- 1. Enter the global configuration mode, and enter a name (mac\_policy) for the MACsec policy.
- 2. Configure the cipher suite to be used for MACsec encryption.
- **3.** Configure the confidentiality offset for MACsec encryption.
- **4.** Enter the key server priority.
- 5. Configure the security policy parameters, either Must-Secure or Should-Secure.
- 6. Configure the replay protection window size.
- 7. Configure the ICV for the frame arriving on the port.
- 8. Commit your configuration and exit the global configuration mode.
- 9. Confirm the MACsec policy configuration.

#### **DETAILED STEPS**

**Step 1** Enter the global configuration mode, and enter a name (mac\_policy) for the MACsec policy.

```
RP/0/RP0/CPU0:router# configure
RP/0/RP0/CPU0:router(config)# macsec-policy mac policy
```

#### **Step 2** Configure the cipher suite to be used for MACsec encryption.

#### Example:

```
RP/0/RP0/CPU0:router(config-mac_policy)# cipher-suite GCM-AES-XPN-256
RP/0/RP0/CPU0:router(config-mac_policy)#GCM-AES-128
GCM-AES-256
GCM-AES-XPN-128
GCM-AES-XPN-256
```

- **Note** In this example, we have used the GCM-AES-XPN-256 encryption algorithm. A 256-bit encryption algorithm uses a larger key that requires more rounds of hacking to be cracked. 256-bit algorithms provide better security against large mass security attacks, and include the security provided by 128-bit algorithms. Extended Packet Numbering (XPN) is used to reduce the number of key rollovers while data is sent over high speed links. It is therefore highly recommended to use GCM-AES-XPN-256 encryption algorithm for higher data ports.
- **Step 3** Configure the confidentiality offset for MACsec encryption.

#### **Example:**

RP/0/RP0/CPU0:router(config-mac\_policy) # conf-offset CONF-OFFSET-30

- **Note** We recommend to change the offset value of the **conf-offset** *<offset\_value>* command (MACsec encryption command) in Cisco NCS 5500 fixed port routers only when the port is in **admin down** state (that is, when the interface is shut down). Changing the offset value otherwise may result in traffic loss.
- **Step 4** Enter the key server priority.

You can enter a value between 0-255. Lower the value, higher the preference to be selected as the key server.

In this example, a value of 0 configures the router as the key server, while the other router functions as a key client. The key server generates and maintains the SAK between the two routers. The default key server priority value is 16.

#### Example:

RP/0/RP0/CPU0:router(config-mac policy)# key-server-priority 0

**Step 5** Configure the security policy parameters, either Must-Secure or Should-Secure.

**Must-Secure**: Must-Secure imposes only MACsec encrypted traffic to flow. Hence, until MKA session is not secured, traffic will be dropped.

#### Example:

RP/0/RP0/CPU0:router(config-mac\_policy)# security-policy must-secure

**Should-Secure**: Should-Secure allows unencrypted traffic to flow until MKA session is secured. After the MKA session is secured, Should-Secure policy imposes only encrypted traffic to flow.

#### Example:

RP/0/RP0/CPU0:router(config-mac\_policy)# security-policy should-secure

#### Table 1: MACsec Security Policies

| МКА             |               | Secured MKA Session | Unsecured MKA Session             |  |
|-----------------|---------------|---------------------|-----------------------------------|--|
| Security Policy | Must-secure   | Encrypted traffic   | Traffic drop (no Tx and no Rx)    |  |
|                 | Should-secure | Encrypted traffic   | Plain text or unencrypted traffic |  |

**Step 6** Configure the replay protection window size.

#### **Example:**

RP/0/RP0/CPU0:router(config-mac\_policy)# window-size 64

This dictates the maximum out-of-sequence frames that are accepted. You can configure a value between 0 and 1024.

**Step 7** Configure the ICV for the frame arriving on the port.

#### Example:

RP/0/RP0/CPU0:router(config-mac policy)# include-icv-indicator

This parameter configures inclusion of the optional ICV Indicator as part of the transmitted MACsec Key Agreement PDU (MKPDU). This configuration is necessary for MACsec to interoperate with routers that run software prior to IOS XR version 6.1.3. This configuration is also important in a service provider WAN setup where MACsec interoperates with other vendor MACsec implementations that expect ICV indicator to be present in the MKPDU.

**Step 8** Commit your configuration and exit the global configuration mode.

#### Example:

```
RP/0/RP0/CPU0:router(config-mac_policy)# exit
RP/0/RP0/CPU0:router(config)# commit
RP/0/RP0/CPU0:router(config)# exit
```

**Step 9** Confirm the MACsec policy configuration.

#### **Example:**

RP/0/RP0/CPU0:router# show running-config macsec-policy

```
macsec-policy mac_policy
conf-offset CONF-OFFSET-30
security-policy must-secure
window-size 64
cipher-suite GCM-AES-XPN-256
key-server-priority 0
include-icv-indicator
```

This completes the configuration of the MACsec policy.

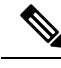

Note

 Small packets might be dropped when Data Delay Protection (DDP) is enabled on many MACsec enabled interfaces of a scaled setup. To avoid this, enable DDP only on the interfaces which are absolutely necessary.

• For Cisco NCS 5500 Series Routers to interoperate with Cisco ASR9000 Series Routers that are older than Release 6.2.3, configure a user defined MACsec policy with the policy-exception lacp-in-clear command to bring up the MKA sessions over bundle interfaces running in LACP modes.

# **Applying MACsec Configuration on an Interface**

The MACsec service configuration is applied to the host-facing interface of a CE router.

#### **Guidelines for MACsec Interface Configuration**

Following are the guidelines for configuring MACsec interface:

- Configure different keychains for primary and fallback PSKs.
- We do not recommend to update both primary and fallback PSKs simultaneously, because fallback PSK is intended to recover MACsec session on primary key mismatch.

#### **SUMMARY STEPS**

- **1.** Enter the global configuration mode.
- **2.** Enter the interface configuration mode.
- **3.** Apply the MACsec configuration on an interface.
- 4. Commit your configuration.

#### **DETAILED STEPS**

**Step 1** Enter the global configuration mode.

#### Example:

RP/0/RP0/CPU0:router# configure

 Step 2
 Enter the interface configuration mode.

 Example:

RP/0/RP0/CPU0:router(config)# interface Te0/3/0/1/4

**Step 3** Apply the MACsec configuration on an interface.

#### MACsec PSK Configuration

To apply MACsec PSK configuration on an interface, use the following command.

#### Example:

RP/0/RP0/CPU0:router(config-if)# macsec psk-keychain mac\_chain policy mac\_policy RP/0/RP0/CPU0:router(config-if)# exit

To apply MACsec configuration on a physical interface without the MACsec policy, use the following command.

#### **Example:**

RP/0/RP0/CPU0:router(config-if)# macsec psk-keychain script\_key\_chain2 RP/0/RP0/CPU0:router(config-if)# exit

#### **Step 4** Commit your configuration.

#### Example:

RP/0/RP0/CPU0:router(config) # commit

# Verifying MACsec Encryption on IOS XR

MACsec encryption on IOS XR can be verified by running relevant commands in the Privileged Executive Mode. The verification steps are the same for MACsec encryption on L2VPN or L3VPN network.

To verify if MACsec encryption has been correctly configured, follow these steps.

#### **SUMMARY STEPS**

- **1.** Verify the MACsec policy configuration.
- 2. Verify the MACsec configuration on the respective interface.
- **3.** Verify whether the interface of the router is peering with its neighbor after MACsec configuration.
- 4. Verify whether the MKA session is secured with MACsec on the respective interface.
- 5. Verify the MACsec session counter statistics.

#### **DETAILED STEPS**

**Step 1** Verify the MACsec policy configuration.

#### **Example:**

If the values you see are different from the ones you configured, then check your configuration by running the **show run macsec-policy** command.

**Step 2** Verify the MACsec configuration on the respective interface.

You can verify the MACsec encryption on the configured interface bundle (MPLS network).

| RP/0/RP0/CPU0 | :router# <mark>s</mark> | show macsec | mka sum      | mary                                   |       |
|---------------|-------------------------|-------------|--------------|----------------------------------------|-------|
| NODE: node0_0 | _CPU0                   |             |              |                                        |       |
| Interface     | Status                  | Cipher Sui  | ======<br>te | EEEEEEEEEEEEEEEEEEEEEEEEEEEEEEEEEEEEEE | <br>- |
| Fo0/0/0/1/0   | Secured                 | GCM-AES-XP  |              | mac_chain                              | <br>: |

| Total MACSec Session<br>Secured Session<br>Pending Session | s : 1<br>s : 1<br>s : 0 |                 |             |            |
|------------------------------------------------------------|-------------------------|-----------------|-------------|------------|
| RP/0/RP0/CPU0:router                                       | # show macsec mka ses   | ssion interface | Fo0/0/0/1/0 |            |
| Interface                                                  | Local-TxSCI             | # Peers         | Status      | Key-Server |
| Fo0/0/0/1/0                                                | d46d.5023.3709/0001     | 1               | Secured     | <br>YES    |

The **Status** field in the output confirms that the respective interface is **Secured**. If MACsec encryption is not successfully configured, you will see a status such as **Pending** or **Init**.

**Note** In the VPLS network, because of the configuration on a multi-point interface, the number of live peers displayed is more than 1.

Run the show run macsec-policy command in the privileged executive mode to troubleshoot the configuration entered.

**Step 3** Verify whether the interface of the router is peering with its neighbor after MACsec configuration.

#### Example:

The **#Peers** field in the following output confirms the presence of the peer you have configured on the physical interface, **Fo0/0/1/0**. If the number of peers is not reflected accurately in this output, run the **show run** command and verify the peer configuration on the interface.

```
RP/0/RP0/CPU0:router# show macsec mka session
NODE: node0_0_CPU0
Interface Local-TxSCI # Peers Status Key-Server
Fo0/0/0/1/0 001d.e5e9.aa39/0005 1 Secured YES
```

- **Note** If the MKA session status is shown as **Secured** with **0** (**Zero**) peer count, this means that the link is locally secured (Tx). This is because of MKA peer loss caused by **No Rx Packets (MKA Packet)** from that peer.
- **Step 4** Verify whether the MKA session is secured with MACsec on the respective interface.

```
RP/0/RP0/CPU0:router# show macsec mka session interface Fo0/0/0/1/0 detail
MKA Detailed Status for MKA Session
Status: SECURED - Secured MKA Session with MACsec
                  : 6219.8864.e338/0001
Local Tx-SCT
Local Tx-SSCT
                  : 1
Interface MAC Address : 6219.8864.e338
MKA Port Identifier
                  : 1
Interface Name
                 : Hu0/5/0/26
                  CAK Name (CKN)
CA Authentication Mode : PRIMARY-PSK
Kevchain
                  : kc
Member Identifier (MI) : 89766F3FE9445FDCDD714CCE
Message Number (MN) : 25711
Authenticator
                  : NO
Key Server
                 : NO
MKA Cipher Suite : AES-256-CMAC
```

```
Latest SAK Status : Rx & Tx
Latest SAK AN : 0
Latest SAK KI (KN) : E3D39135831AFBCDA7AA9DBB00000001 (1)
Old SAK Status : FIRST-SAK
Old SAK AN
                       : 0
Old SAK KI (KN)
                       : FIRST-SAK (0)
SAK Transmit Wait Time : Os (Not waiting for any peers to respond)
SAK Retire Time : Os (No Old SAK to retire)
                       : NA
Time to SAK Rekey
MKA Policy Name
                      : *DEFAULT POLICY*
: 16
Key Server Priority : 16
Replay Window Size : 64
Confidentiality Offset : 0
Algorithm Agility : 80C201
                      : 0080C20001000004 (GCM-AES-XPN-256)
SAK Cipher Suite
SAK Cipher Suite : 0080C20001000004 (GCM-AES-XPN-256)
MACsec Capability : 3 (MACsec Integrity, Confidentiality, & Offset)
MACsec Desired : YES
                       : YES
MACsec Desired
                                         : 1
# of MACsec Capable Live Peers
# of MACsec Capable Live Peers Responded : 0
Live Peer List:
                           MN Rx-SCI (Peer) SSCI KS-Priority
 ΜT
  _____
```

The **Status** field in the output verifies if the MKA session is secured with MACsec encryption. The output also displays information about the interface and other MACsec parameters.

**Step 5** Verify the MACsec session counter statistics.

```
RP/0/RP0/CPU0:router# show macsec mka statistics interface Fo0/0/0/1/0
MKA Statistics for Session on interface (Fo0/0/0/1/0)
_____
Reauthentication Attempts.. 0
CA Statistics
Pairwise CAKs Derived... 0
Pairwise CAK Rekeys..... 0
Group CAKs Generated.... 0
Group CAKs Received..... 0
SA Statistics
SAKs Generated..... 3
SAKs Rekeyed..... 2
SAKs Received..... 0
SAK Responses Received.. 3
MKPDU Statistics
MKPDUs Transmitted..... 5425
"Distributed SAK".. 8
"Distributed CAK".. 0
MKPDUs Validated & Rx... 4932
"Distributed SAK".. 0
"Distributed CAK".. 0
MKA IDB Statistics
MKPDUs Tx Success..... 5425
MKPDUs Tx Fail..... 0
```

```
MKPDUS Tx Pkt build fail... 0
MKPDUs Rx CA Not found..... 0
MKPDUs Rx Error..... 0
MKPDUs Rx Success..... 4932
MKPDU Failures
  MKPDU Rx Validation (ICV).....
  MKPDU Rx Bad Peer MN..... 0
  MKPDU Rx Non-recent Peerlist MN..... 0
  MKPDU Rx Drop SAKUSE, KN mismatch..... 0
  MKPDU Rx Drop SAKUSE, Rx Not Set..... 0
  MKPDU Rx Drop SAKUSE, Key MI mismatch.. 0
  MKPDU Rx Drop SAKUSE, AN Not in Use.... 0
  MKPDU Rx Drop SAKUSE, KS Rx/Tx Not Set. 0
SAK Failures
  SAK Generation..... 0
  Hash Key Generation..... 0
  SAK Encryption/Wrap..... 0
  SAK Decryption/Unwrap..... 0
```

The counters display the MACsec PDUs transmitted, validated, and received. The output also displays transmission errors, if any.

This completes the verification of MACsec encryption on the IOS-XR.

# Verifying MACsec Encryption on NCS 5500

MACsec encryption on the router hardware can be verified by running relevant commands in the Privileged Executive Mode.

To verify if MACsec encryption has been correctly configured, follow these steps.

#### SUMMARY STEPS

- 1. Verify the MACsec encryption and hardware interface descriptor block (IDB) information on the interface.
- 2. Use the IDB handle retrieved from Step 1 to verify the platform hardware information.
- **3.** Use the Transmitter SA retrieved from Step 2 to verify the MACsec SA information programmed in the hardware.
- **4.** Verify the MACsec Secure Channel (SC) information programmed in the hardware.

#### **DETAILED STEPS**

**Step 1** Verify the MACsec encryption and hardware interface descriptor block (IDB) information on the interface.

#### Example:

 ${\rm RP}/{\rm 0}/{\rm RP0}/{\rm CPU0}:$ router# show macsec ea idb interface Fo0/0/0/1/0

```
IDB Details:
if_sname : Fo0/0/0/1/0
if_handle : 0x3480
Replay window size : 64
```

```
Local MAC : 00:1d:e5:e9:aa:39
Rx SC Option(s) : Validate-Frames Replay-Protect
Tx SC Option(s) : Protect-Frames Always-Include-SCI
Security Policy : MUST SECURE
Sectag offset : 8
Rx SC 1
Rx SCI : 001de5e9b1bf0019
Peer MAC : 00:1d:e5:e9:b1:bf
Stale : NO
SAK Data
SAK[0] : ***
SAK Len : 32
HashKey[0] : ***
HashKey Len : 16
Conf offset : 30
Cipher Suite : GCM-AES-XPN-256
CtxSalt[0] : 83 c3 7b ad 7b 6f 63 16 09 8f f3 d2
Rx SA Program Req[0]: 2015 Oct 09 15:20:53.082
Rx SA Program Rsp[0]: 2015 Oct 09 15:20:53.092
Tx SC
Tx SCI : 001de5e9aa39001a
Active AN : 0
Old AN : 255
Next PN : 1, 0, 0, 0
SAK Data
SAK[0] : ***
SAK Len : 32
HashKey[0] : ***
HashKey Len : 16
Conf offset : 30
Cipher Suite : GCM-AES-XPN-256
CtxSalt[0] : 83 c3 7b ae 7b 6f 63 16 09 8f f3 d2
Tx SA Program Req[0]: 2015 Oct 09 15:20:55.053
Tx SA Program Rsp[0]: 2015 Oct 09 15:20:55.064
```

The if\_handle field provides the IDB instance location.

The **Replay window size** field displays the configured window size.

The Security Policy field displays the configured security policy.

The Local Mac field displays the MAC address of the router.

The **Peer Mac** field displays the MAC address of the peer. This confirms that a peer relationship has been formed between the two routers.

**Step 2** Use the IDB handle retrieved from Step 1 to verify the platform hardware information.

#### Example:

```
RP/0/RP0/CPU0:router# show macsec platform hardware
idb location 0/0/CPU0 | b 3480
if_handle : 0x00003480
NPPort : 099 [0x063]
LdaPort : 016 [0x010] SerdesPort : 000 [0x000]
NetSoftPort : 061 [0x03d] SysSoftPort : 062 [0x03e]
Active AN : 0x0000000 Idle AN : 0x000000ff
Match-All Tx SA : 0x80010001 Match-All Rx SA : 0x00010001
Match-All Tx Flow : 0x8000003 Match-All Rx Flow : 0x0000003
Bypass Tx SA : 0x80000000 Bypass Rx SA : 0x0000000
```

Tx SA[0] : 0x80020002 Tx Flow[0] : 0x8000000c

Tx SA[1] : 0xffffffff Tx Flow[1] : 0xffffffff Tx SA[2] : 0xffffffff Tx Flow[2] : 0xffffffff Tx SA[3] : 0xffffffff Tx Flow[3] : 0xffffffff Rx SA[0] : 0x00020002 Rx Flow[0] : 0x0000000C Rx SA[1] : 0xffffffff Rx Flow[1] : 0xffffffff Rx SA[2] : 0xffffffff Rx Flow[2] : 0xffffffff Rx SA[3] : 0xffffffff Rx Flow[3] : 0xffffffff

#### **Step 3** Use the Transmitter SA retrieved from Step 2 to verify the MACsec SA information programmed in the hardware.

#### Example:

RP/0/RP0/CPU0:router# show macsec platform hardware sa 0x80020002 interface Fo0/0/0/1/0 location 0/0/CPU0

```
MACsec HW SA Details:
Action Type : 0x0000003
Direction : Egress
Dest Port : 0x0000000
Conf Offset : 00000030
Drop Type : 0x0000002
Drop NonResvd : 0x0000000
SA In Use : YES
ConfProtect : YES
IncludeSCI : YES
ProtectFrame : YES
UseEs : NO
UseSCB : NO
SCI : 00 1d e5 e9 aa 39 00 05
Replay Window : 64 MacsecCryptoAlgo : 7
Direction : Egress AN : 0
AES Key Len : 256 X-Packet Number : 0x000000000000000
CtxSalt : f8d88dc3e1c5e6a94ca2299
```

The output displays the details of the encryption, such as the AES key, the Auth key, and other parameters.

**Step 4** Verify the MACsec Secure Channel (SC) information programmed in the hardware.

#### Example:

 $\rm RP/0/RP0/CPU0:router\#$  show macsec platform hardware msc interface Fo0/0/0/1/0 location 0/0/CPU0

MACsec HW Cfg Details: Mode : 0x5 Counter Clear on Read : 0x0 SA Fail Mask : 0xffff Global SecFail Mask : 0xfffffff Latency : 0xff StaticBypass : 0x0 Should secure : 0x0 Global Frame Validation : 0x2 Ctrl Pkt CC Bypass : 0x1 NonCtrl Pkt CC Bypass : 0x1 Sequence Number Threshold : 0xbfffffb8 Sequence Number Threshold 64bit : 0x000002ffffffffd Non Matching Non Control Pkts Programming Untagged : Bypass: 0x0 DestPort : 0x2, DropType : 0x2

```
Tagged : Bypass: 0x0 DestPort : 0x2, DropType : 0x2
BadTagged : Bypass: 0x0 DestPort : 0x2, DropType : 0x2
KayTagged : Bypass: 0x0 DestPort : 0x2, DropType : 0x2
Non Matching Control Pkts Programming
Untagged : Bypass: 0x1 DestPort : 0x2, DropType : 0x2
Fagged : Bypass: 0x0 DestPort : 0x2, DropType : 0x2
BadTagged : Bypass: 0x0 DestPort : 0x2, DropType : 0x2
KayTagged : Bypass: 0x0 DestPort : 0x2, DropType : 0x2
```

This completes the verification of MACsec encryption on the router hardware.

This completes the configuration and verification of MACsec encryption.

### **MACsec SecY Statistics**

The following methods are used to query MACsec SecY statistics such as, encryption, decryption, and the hardware statistics.

- CLI
- SNMP MIB

### Querying SNMP Statistics Using CLI

The following example shows how to query SNMP statistics using a CLI. Use the **show macsec secy statistics interface** *interface name* command to display the MACsec SecY statistics details.

```
Router# show macsec secy statistics interface GigabitEthernet 0/1/0/0 SC
Interface Statistics
   InPktsUntagged : 0
   InPktsNoTag : 1
   InPktsBadTag
                     :
                        2
   InPktsUnknownSCI : 3
   InPktsNoSCI
                     • 4
   InPktsOverrun
                     : 5
   InOctetsValidated : 6
   InOctetsDecrypted :
                        7
   OutPktsUntagged
                        8
                     : 9
   OutPktsTooLong
   OutOctetsProtected : 10
   OutOctetsEncrypted : 11
SC Statistics
  TxSC Statistics
   OutPktsProtected : 12
   OutPktsEncrypted : 13
   OutOctetsProtected : 14
   OutOctetsEncrypted : 15
                    : 16
   OutPktsTooLong
   TxSA Statistics
     TxSA 0:
       OutPktsProtected : 17
       OutPktsEncrypted : 18
                  : 19
       NextPN
     TxSA 1:
       OutPktsProtected : 20
       OutPktsEncrypted : 21
```

NextPN

: 22

| TxSA 2:             |   |    |        |
|---------------------|---|----|--------|
| OutPktsProtected    | : | 23 |        |
| OutPktsEncrypted    | : | 24 |        |
| NextPN              | : | 25 |        |
| TxSA 3:             |   |    |        |
| OutPktsProtected    | : | 26 |        |
| OutPktsEncrypted    | : | 27 |        |
| NextPN              | : | 28 |        |
| RxSC Statistics     |   |    |        |
| RxSC 1: 0           |   |    |        |
| InPktsUnchecked     | : | 29 | 9      |
| InPktsDelaved       |   | 30 | )      |
| InPktsLate          | : | 3  | 1      |
| InPktsOK            |   | 32 | 2      |
| InPktsInvalid       | : | 31 | 3      |
| InPktsNotValid      | : | 34 | 1      |
| InPkteNotUsingSA    | : | 31 | -      |
| InPktellpusedSA     | : | 30 | s      |
|                     | : | 3- | 7      |
| IncatoteValidated   | : | 30 | /<br>> |
| InOctetsValluated   | : | 20 | ר<br>ר |
| D Challed bedrypted | : | 33 | 9      |
| RXSA Statistics     |   |    |        |
| KXSA U:             |   |    |        |
| InPktsUnusedSA      |   | :  | 44     |
| INPKtSNotUSINGSA    |   | :  | 43     |
| InPktsNotValid      |   | :  | 42     |
| InPktsInvalid       |   | :  | 41     |
| InPktsOK            |   | :  | 40     |
| NextPN              |   | :  | 45     |
| RxSA 1:             |   |    |        |
| InPktsUnusedSA      |   | :  | 50     |
| InPktsNotUsingSA    |   | :  | 49     |
| InPktsNotValid      |   | :  | 48     |
| InPktsInvalid       |   | :  | 47     |
| InPktsOK            |   | :  | 46     |
| NextPN              |   | :  | 51     |
| RxSA 2:             |   |    |        |
| InPktsUnusedSA      |   | :  | 56     |
| InPktsNotUsingSA    |   | :  | 55     |
| InPktsNotValid      |   | :  | 54     |
| InPktsInvalid       |   | :  | 53     |
| InPktsOK            |   | :  | 52     |
| NextPN              |   | :  | 57     |
| RxSA 3:             |   |    |        |
| InPktsUnusedSA      |   | :  | 62     |
| InPktsNotUsingSA    |   | :  | 61     |
| InPktsNotValid      |   | :  | 60     |
| InPktsInvalid       |   | :  | 59     |
| InPktsOK            |   | :  | 58     |
| NextPN              |   | :  | 63     |

### MACsec SNMP MIB (IEEE8021-SECY-MIB)

The IEEE8021-SECY-MIB provides Simple Network Management Protocol (SNMP) access to the MAC security entity (SecY) MIB running with IOS XR MACsec-enabled line cards. The IEEE8021-SECY-MIB is used to query on the SecY data, encryption, decryption, and the hardware statistics. The SecY MIB data is queried only on the Controlled Port.

The object ID of the IEEE8021-SECY-MIB is 1.0.8802.1.1.3. The IEEE8021-SECY-MIB contains the following tables that specifies the detailed attributes of the MACsec Controlled Port interface index.

#### Table 2: IEEE8021-SECY-MIB Table

| Tables               | OID                  |
|----------------------|----------------------|
| secyIfTable          | 1.0.8802.1.1.3.1.1.1 |
| secyTxSCTable        | 1.0.8802.1.1.3.1.1.2 |
| secyTxSATable        | 1.0.8802.1.1.3.1.1.3 |
| secyRxSCTable        | 1.0.8802.1.1.3.1.1.4 |
| secyRxSATable        | 1.0.8802.1.1.3.1.1.5 |
| secyCipherSuiteTable | 1.0.8802.1.1.3.1.1.6 |
| secyTxSAStatsTable   | 1.0.8802.1.1.3.1.2.1 |
| secyTxSCStatsTable   | 1.0.8802.1.1.3.1.2.2 |
| secyRxSAStatsTable   | 1.0.8802.1.1.3.1.2.3 |
| secyRxSCStatsTable   | 1.0.8802.1.1.3.1.2.4 |
| secyStatsTable       | 1.0.8802.1.1.3.1.2.5 |

For more information, see the SecY IEEE MIB at the following URL:

http://www.ieee802.org/1/files/public/MIBs/IEEE8021-SECY-MIB-200601100000Z.txt

### secylfTable

The following table represents the system level information for each interface supported by the MAC security entity. The index tuple for this table is secyIfInterfaceIndex.

| Object                    | Object identifier        |
|---------------------------|--------------------------|
| secyIfInterfaceIndex      | 1.0.8802.1.1.3.1.1.1.1   |
| secyIfMaxPeerSCs          | 1.0.8802.1.1.3.1.1.1.1.2 |
| secyIfRxMaxKeys           | 1.0.8802.1.1.3.1.1.1.1.3 |
| secyIfTxMaxKeys           | 1.0.8802.1.1.3.1.1.1.1.4 |
| secyIfProtectFramesEnable | 1.0.8802.1.1.3.1.1.1.1.5 |
| secyIfValidateFrames      | 1.0.8802.1.1.3.1.1.1.1.6 |
| secyIfReplayProtectEnable | 1.0.8802.1.1.3.1.1.1.1.7 |
| secyIfReplayProtectWindow | 1.0.8802.1.1.3.1.1.1.1.8 |
| secyIfCurrentCipherSuite  | 1.0.8802.1.1.3.1.1.1.1.9 |

#### Table 3: secylfTable

| Object                 | Object identifier         |
|------------------------|---------------------------|
| secyIfAdminPt2PtMAC    | 1.0.8802.1.1.3.1.1.1.10   |
| secyIfOperPt2PtMAC     | 1.0.8802.1.1.3.1.1.1.11   |
| secyIfIncludeSCIEnable | 1.0.8802.1.1.3.1.1.1.1.12 |
| secyIfUseESEnable      | 1.0.8802.1.1.3.1.1.1.13   |
| secyIfUseSCBEnable     | 1.0.8802.1.1.3.1.1.1.14   |

### secyTxSCTable

The following table provides information about the status of each transmitting SC supported by the MAC security entity. The index tuple for this table is secyIfInterfaceIndex.

#### Table 4: secyTxSCTable

| Object                | Object identifier        |
|-----------------------|--------------------------|
| secyTxSCI             | 1.0.8802.1.1.3.1.1.2.1.1 |
| secyTxSCState         | 1.0.8802.1.1.3.1.1.2.1.2 |
| secyTxSCEncodingSA    | 1.0.8802.1.1.3.1.1.2.1.3 |
| secyTxSCEncipheringSA | 1.0.8802.1.1.3.1.1.2.1.4 |
| secyTxSCCreatedTime   | 1.0.8802.1.1.3.1.1.2.1.5 |
| secyTxSCStartedTime   | 1.0.8802.1.1.3.1.1.2.1.6 |
| secyTxSCStoppedTime   | 1.0.8802.1.1.3.1.1.2.1.7 |

### secyTxSATable

The following table provides information about the status of each transmitting SA supported by the MAC security entity. The index tuple for this table is: {secyIfInterfaceIndex, secyTxSA}.

#### Table 5: secyTxSATable

| Object                  | Object identifier        |
|-------------------------|--------------------------|
| secyTxSA                | 1.0.8802.1.1.3.1.1.3.1.1 |
| secyTxSAState           | 1.0.8802.1.1.3.1.1.3.1.2 |
| secyTxSANextPN          | 1.0.8802.1.1.3.1.1.3.1.3 |
| secyTxSAConfidentiality | 1.0.8802.1.1.3.1.1.3.1.4 |
| secyTxSASAKUnchanged    | 1.0.8802.1.1.3.1.1.3.1.5 |

| Object              | Object identifier        |
|---------------------|--------------------------|
| secyTxSACreatedTime | 1.0.8802.1.1.3.1.1.3.1.6 |
| secyTxSAStartedTime | 1.0.8802.1.1.3.1.1.3.1.7 |
| secyTxSAStoppedTime | 1.0.8802.1.1.3.1.1.3.1.8 |

### secyRxSCTable

The following table provides information about the status of each receiving SC supported by the MAC security entity. The index tuple for this table is: {secyIfInterfaceIndex, secyRxSCI}.

#### Table 6: secyRxSCTable

| Object              | Object identifier        |
|---------------------|--------------------------|
| secyRxSCI           | 1.0.8802.1.1.3.1.1.4.1.1 |
| secyRxSCState       | 1.0.8802.1.1.3.1.1.4.1.2 |
| secyRxSCCurrentSA   | 1.0.8802.1.1.3.1.1.4.1.3 |
| secyRxSCCreatedTime | 1.0.8802.1.1.3.1.1.4.1.4 |
| secyRxSCStartedTime | 1.0.8802.1.1.3.1.1.4.1.5 |
| secyRxSCStoppedTime | 1.0.8802.1.1.3.1.1.4.1.6 |

### secyRxSATable

The following table provides information about the status of each receiving SA supported by the MAC security entity. The index tuple for this table is: {secyIfInterfaceIndex, secyRxSCI, secyRxSA}.

#### Table 7: secyRxSATable

| Object               | Object identifier        |
|----------------------|--------------------------|
| secyRxSA             | 1.0.8802.1.1.3.1.1.5.1.1 |
| secyRxSAState        | 1.0.8802.1.1.3.1.1.5.1.2 |
| secyRxSANextPN       | 1.0.8802.1.1.3.1.1.5.1.3 |
| secyRxSASAKUnchanged | 1.0.8802.1.1.3.1.1.5.1.4 |
| secyRxSACreatedTime  | 1.0.8802.1.1.3.1.1.5.1.5 |
| secyRxSAStartedTime  | 1.0.8802.1.1.3.1.1.5.1.6 |
| secyRxSAStoppedTime  | 1.0.8802.1.1.3.1.1.5.1.7 |

### secyCipherSuiteTable

The following table is a list of selectable cipher suites for the MAC security entity. The index tuple for this table is: {secyCipherSuiteIndex}.

| Table 8: secvCipherSuiteTable | Table | 8: sec | vCiphe | rSuite | Table |
|-------------------------------|-------|--------|--------|--------|-------|
|-------------------------------|-------|--------|--------|--------|-------|

| Object                          | Object identifier        |
|---------------------------------|--------------------------|
| secyCipherSuiteIndex            | 1.0.8802.1.1.3.1.1.6.1.1 |
| secyCipherSuiteId               | 1.0.8802.1.1.3.1.1.6.1.2 |
| secyCipherSuiteName             | 1.0.8802.1.1.3.1.1.6.1.3 |
| secyCipherSuiteCapability       | 1.0.8802.1.1.3.1.1.6.1.4 |
| secyCipherSuiteProtection       | 1.0.8802.1.1.3.1.1.6.1.5 |
| secyCipherSuiteProtectionOffset | 1.0.8802.1.1.3.1.1.6.1.6 |
| secyCipherSuiteDataLengthChange | 1.0.8802.1.1.3.1.1.6.1.7 |
| secyCipherSuiteICVLength        | 1.0.8802.1.1.3.1.1.6.1.8 |
| secyCipherSuiteRowStatus        | 1.0.8802.1.1.3.1.1.6.1.9 |

### secyTxSAStatsTable

The following table that contains the statistics objects for each transmitting SA in the MAC security entity.

| Object                       | Object identifier         |
|------------------------------|---------------------------|
| secyTxSAStatsProtectedPkts   | 1.0.8802.1.1.3.1.2.1.1.1  |
| secyTxSAStatsEncryptedPkts   | 1.0.8802.1.1.3.1.2.1.1.2  |
| secyTxSCStatsProtectedPkts   | 1.0.8802.1.1.3.1.2.2.1.1  |
| secyTxSCStatsEncryptedPkts   | 1.0.8802.1.1.3.1.2.2.1.4  |
| secyTxSCStatsOctetsProtected | 1.0.8802.1.1.3.1.2.2.1.10 |
| secyTxSCStatsOctetsEncrypted | 1.0.8802.1.1.3.1.2.2.1.11 |

#### Table 9: secyTxSAStatsTable

### secyTxSCStatsTable

The following table that contains the statistics objects for each transmitting SC in the MAC security entity.

#### Table 10: secyTxSCStatsTable

| Object                       | Object identifier         |
|------------------------------|---------------------------|
| secyTxSCStatsProtectedPkts   | 1.0.8802.1.1.3.1.2.2.1.1  |
| secyTxSCStatsEncryptedPkts   | 1.0.8802.1.1.3.1.2.2.1.4  |
| secyTxSCStatsOctetsProtected | 1.0.8802.1.1.3.1.2.2.1.10 |
| secyTxSCStatsOctetsEncrypted | 1.0.8802.1.1.3.1.2.2.1.11 |

### secyRxSAStatsTable

The following table that contains the statistics objects for each receiving SA in the MAC security entity.

#### Table 11: secyRxSAStatsTable

| Object                     | Object identifier         |
|----------------------------|---------------------------|
| secyRxSAStatsUnusedSAPkts  | 1.0.8802.1.1.3.1.2.3.1.1  |
| secyRxSAStatsNoUsingSAPkts | 1.0.8802.1.1.3.1.2.3.1.4  |
| secyRxSAStatsNotValidPkts  | 1.0.8802.1.1.3.1.2.3.1.13 |
| secyRxSAStatsInvalidPkts   | 1.0.8802.1.1.3.1.2.3.1.16 |
| secyRxSAStatsOKPkts        | 1.0.8802.1.1.3.1.2.3.1.25 |

### secyRxSCStatsTable

The following table that contains the statistics objects for each receiving SC in the MAC security entity.

#### Table 12: secyRxSCStatsTable

| Object                       | Object identifier        |
|------------------------------|--------------------------|
| secyRxSCStatsUnusedSAPkts    | 1.0.8802.1.1.3.1.2.4.1.1 |
| secyRxSCStatsNoUsingSAPkts   | 1.0.8802.1.1.3.1.2.4.1.2 |
| secyRxSCStatsLatePkts        | 1.0.8802.1.1.3.1.2.4.1.3 |
| secyRxSCStatsNotValidPkts    | 1.0.8802.1.1.3.1.2.4.1.4 |
| secyRxSCStatsInvalidPkts     | 1.0.8802.1.1.3.1.2.4.1.5 |
| secyRxSCStatsDelayedPkts     | 1.0.8802.1.1.3.1.2.4.1.6 |
| secyRxSCStatsUncheckedPkts   | 1.0.8802.1.1.3.1.2.4.1.7 |
| secyRxSCStatsOKPkts          | 1.0.8802.1.1.3.1.2.4.1.8 |
| secyRxSCStatsOctetsValidated | 1.0.8802.1.1.3.1.2.4.1.9 |

| Object                       | Object identifier         |
|------------------------------|---------------------------|
| secyRxSCStatsOctetsDecrypted | 1.0.8802.1.1.3.1.2.4.1.10 |

### secyStatsTable

The following table lists the objects for the statistics information of each Secy supported by the MAC security entity.

#### Table 13: secyStatsTable

| Object                    | Object identifier        |
|---------------------------|--------------------------|
| secyStatsTxUntaggedPkts   | 1.0.8802.1.1.3.1.2.5.1.1 |
| secyStatsTxTooLongPkts    | 1.0.8802.1.1.3.1.2.5.1.2 |
| secyStatsRxUntaggedPkts   | 1.0.8802.1.1.3.1.2.5.1.3 |
| secyStatsRxNoTagPkts      | 1.0.8802.1.1.3.1.2.5.1.4 |
| secyStatsRxBadTagPkts     | 1.0.8802.1.1.3.1.2.5.1.5 |
| secyStatsRxUnknownSCIPkts | 1.0.8802.1.1.3.1.2.5.1.6 |
| secyStatsRxNoSCIPkts      | 1.0.8802.1.1.3.1.2.5.1.7 |
| secyStatsRxOverrunPkts    | 1.0.8802.1.1.3.1.2.5.1.8 |

### **Obtaining the MACsec Controlled Port Interface Index**

The ifindex of the controlled port can be obtained using the following commands:

```
snmpwalk command on IfMib[OID: 1.3.6.1.2.1.31.1.1.1]
```

```
rtr1.0/1/CPU0/ $ snmpwalk -v2c -c public 10.0.0.1 1.3.6.1.2.1.31.1.1.1.1
SNMPv2-SMI::mib-2.31.1.1.1.1.3 = STRING: "GigabitEthernet0/1/0/0"
SNMPv2-SMI::mib-2.31.1.1.1.1.18 = STRING: "MACSecControlled0/1/0/0"
SNMPv2-SMI::mib-2.31.1.1.1.1.19 = STRING: "MACSecUncontrolled0/1/0/0"
```

show snmp interface command

```
Router#show snmp interface
ifName : GigabitEthernet0/1/0/0 ifIndex : 3
ifName : MACSecControlled0/1/0/0 ifIndex : 18
ifName : MACSecUncontrolled0/1/0/0 ifIndex : 19
```

### **SNMP Query Examples**

In the following examples, it is assumed that the configured SNMP community is public, and the management IP of the box is 10.0.0.1.

To perform SNMP walk on the entire SECY MIB for the router, use the following command:

snmpwalk -v2c -c public 10.0.0.1 1.0.8802.1.1.3

To query on the secyTxSCTable to get the TxSCI for interface Gi0/1/0/0, using the ifindex of MACsecControlled0/1/0/0 that is 18, use the following command:

snmpget -v2c -c public 10.0.0.1 iso.0.8802.1.1.3.1.1.2.1.1.18

### **Related Commands for MACsec**

The following commands are available to verify the SNMP results.

| Command                          | Description                                                                                                    |
|----------------------------------|----------------------------------------------------------------------------------------------------|
| show macsec mka session detail   | Displays the details of all MACsec Key Agreement (MKA) sessions on the device.                                   |
| show macsec mka interface detail | Verifies the MACsec MKA status on the interface.                                                                 |
| show macsec ea idb interface     | Verifies the MACsec encryption and hardware<br>interface descriptor block (IDB) information on the<br>interface. |